федеральное государственное бюджетное образовательное учреждение высшего образования «Российский государственный университет им. А.Н. Косыгина (Технологии. Дизайн. Искусство)»

# ПРИЕМНАЯ КОМИССИЯ

## ИНСТРУКЦИЯ ПО ИСПОЛЬЗОВАНИЮ СЕРВИСА «ONLINE ПОДАЧИ ЗАЯВЛЕНИЙ В РГУ ИМ. А.Н. КОСЫГИНА»

Для подачи заявления Online, необходимо открыть соответствующую страницу на сайте университета <u>https://kosygin-rgu.ru/abiturient/regabit.aspx</u>, ознакомиться с алгоритмом действий, представленных на странице и нажать на кнопку «Подать заявление»:

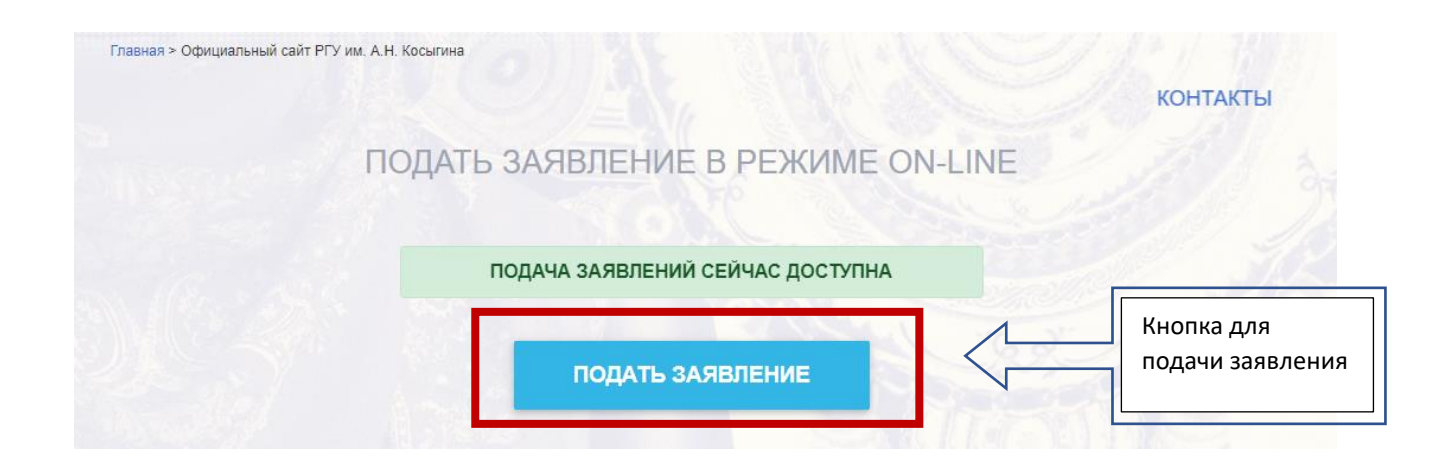

При нажатии на ссылку «Подать заявление» Вы увидите перед собой форму для авторизации:

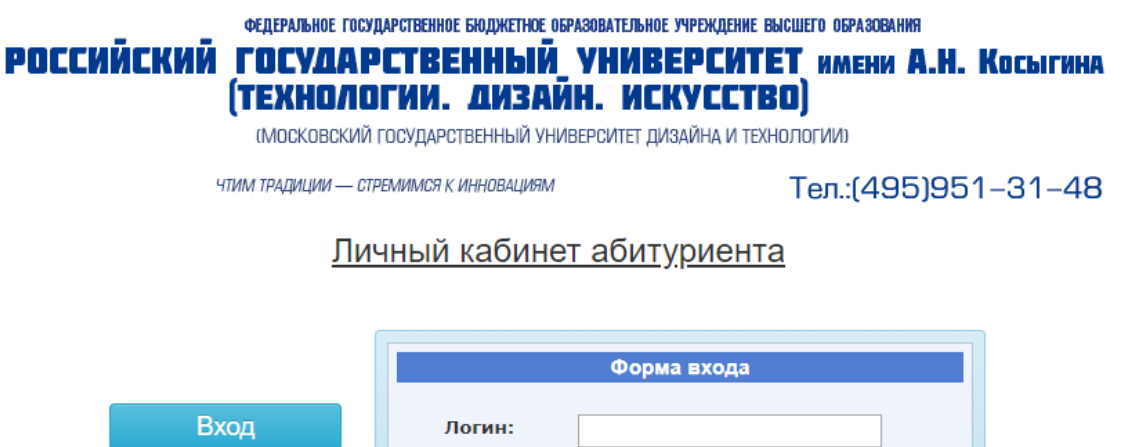

Вход Логин: \_\_\_\_\_\_ Регистрация Восстановление Войти Если Вы новый пользователь, то Вам необходимо пройти процедуру регистрации. Для этого необходимо нажать на кнопку «Регистрация»:

| <b>РОССИЙСКИЙ Г</b><br>(1        | ФЕДЕРАЛЬНОЕ ГОСУДАРСТВЕННОЕ БЮДЖЕТН<br>ОСУДАРСТВЕННЫ<br>ГЕХНОЛОГИИ. ДИЗ<br>(МОСКОВСКИЙ ГОСУДАРСТВЕННЫЙ | ОЕ ОБРАЗОВАТЕЛЬНОЕ УЧРЕЖДЕНИЕ ВЫСШ<br>И УНИВЕРСИТЕТ<br>АИН. ИСКУССТВО<br>УНИВЕРСИТЕТ ДИЗАЙНА И ТЕХНОЛ | іего образования<br>' <b>имени А.Н. Косыгина</b><br>)<br>іогии) |
|----------------------------------|----------------------------------------------------------------------------------------------------|----------------------------------------------------------------------------------------------------|-----------------------------------------------------------------|
| чти<br>Кнопка для<br>регистрации | и традиции — стремимся к инноваци<br><u>Личный каби</u>                                                | <sup>вм</sup> Т<br><u>нет абитуриента</u>                                                             | <sup>-</sup> ел.:(495)951–31–48                                 |
| Вход<br>Регистра<br>Восстанов    | ц Логин:<br>ация<br>вление                                                                             | Форма входа                                                                                           | Войти                                                           |

При нажатии на кнопку «Регистрация» откроется форма для заполнения. Необходимо заполнить все строки, отмеченные знаком «\*»:

| ФЕДЕРАЛЬНОЕ ГОСУДАРСТВЕННОЕ БЮДЖЕТНОЕ ОБРАЗОВАТЕЛЬНОЕ УЧРЕЖДЕНИЕ ВЫСШЕГО ОБРАЗОВАНИЯ<br>РОССИЙСКИЙ ГОСУДАРСТВЕННЫЙ УНИВЕРСИТЕТ ИМЕНИ А.Н. КОСЫГИНА<br>(ТЕХНОЛОГИИ. ДИЗАЙН. ИСКУССТВО)<br>(МОСКОВСКИЙ ГОСУДАРСТВЕННЫЙ УНИВЕРСИТЕТ ДИЗАЙНА И ТЕХНОЛОГИИ) |                                                                           |                                                 |                                        |  |  |  |  |  |
|----------------------------------------------------------------------------------------------------|---------------------------------------------------------------------------|-------------------------------------------------|----------------------------------------|--|--|--|--|--|
| ЧТИМ ТРАДИЦИИ — СТРЕ                                                                                                    | МИМСЯ К ИННОВАЦИЯМ                                                        | Тел.:(495)                                      | 951–31–48                              |  |  |  |  |  |
| <u>Лич</u>                                                                                                    | ный кабинет аби                                                           | <u>туриента</u>                                 | _                                      |  |  |  |  |  |
|                                                                                                    | Per                                                                       | истрация                                        |                                        |  |  |  |  |  |
| Вход<br>Регистрация<br>Восстановление                                                                                                    | Логин:<br>Пароль:<br>Подтверждение пароля:<br>Email:<br>Секретный вопрос: |                                                 | ************************************** |  |  |  |  |  |
| Decoranobienne                                                                                                    | Ответ на вопрос:                                                          | работку персональных данны<br>Зарегистрироватьс | х*<br>я                                |  |  |  |  |  |

Внимание! При создании пароля необходимо, чтобы пароль имел минимум 8 символов, которые содержат цифры, прописные и строчные латинские буквы, а также символы (скобки, дефисы, знаки восклицания, знак равно и т.д.).

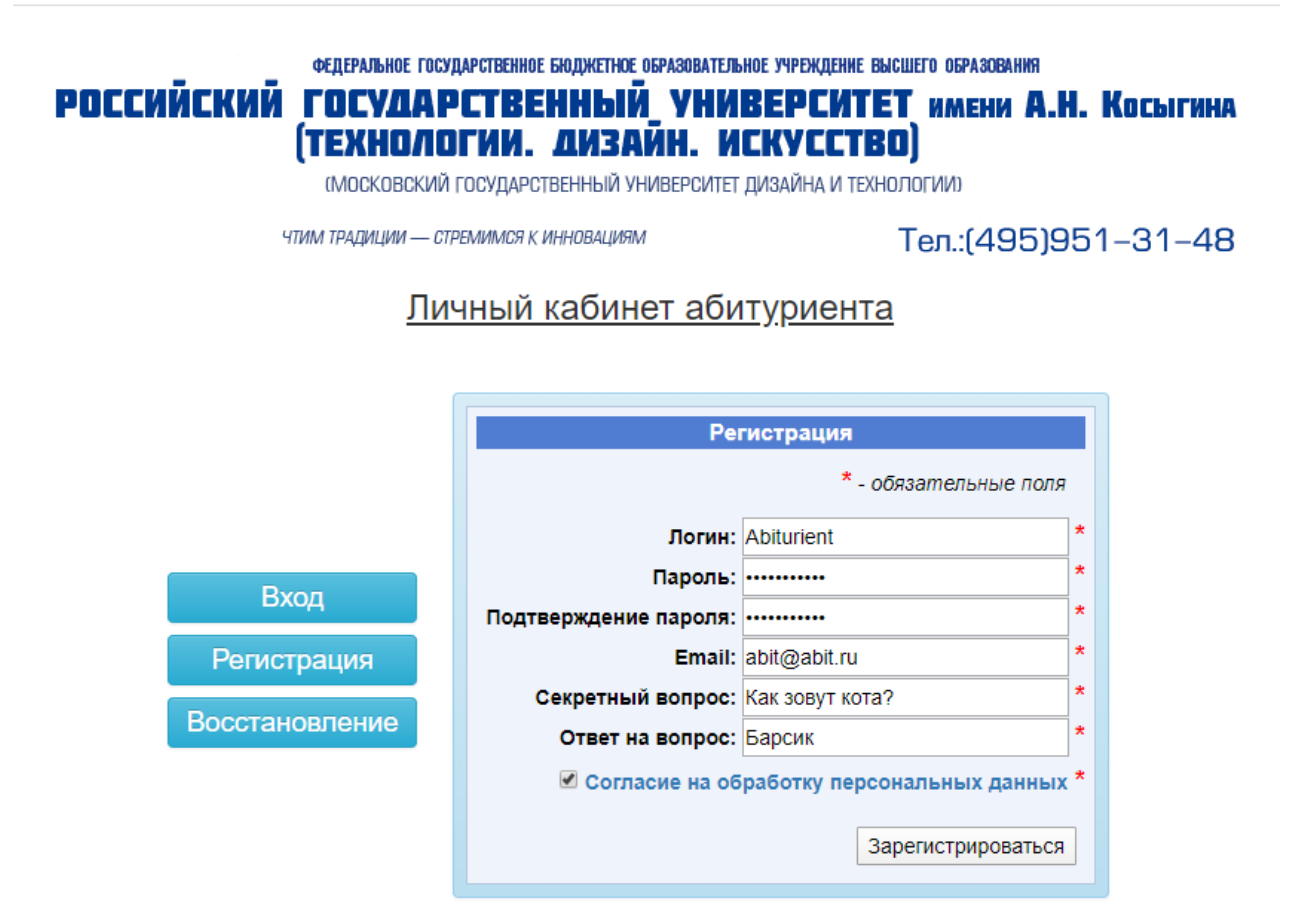

После заполнения всех строк, нажмите кнопку «Зарегистрироваться». Если Вы заполнили все правильно, то увидите окно с подтверждением:

| ФЕДЕРАЛЬНОЕ ГОСУДАРСТВЕННО<br>РОССИЙСКИЙ ГОСУДАРСТВЕННО<br>ТОСУДАРСТВЕ<br>(ТЕХНОЛОГИИ.<br>«МОСКОВСКИЙ ГОСУДАРО | ое бюджетное образовательное учреждение высшего образования<br>ЕННЫЙ УНИВЕРСИТЕТ имени А.Н. Косыгина<br>. ДИЗАЙН. ИСКУССТВО)<br>оственный университет дизайна и технологии) |
|----------------------------------------------------------------------------------------------------|----------------------------------------------------------------------------------------------------|
| ЧТИМ ТРАДИЦИИ — СТРЕМИМСЯ (                                                                                    | к инновациям Тел.:(495)951-31-48                                                                                                    |
| <u>Личный</u>                                                                                                  | <u>і кабинет абитуриента</u>                                                                                                    |
| Вход<br>Регистрация                                                                                            | Ваш аккаунт успешно создан Продолжить                                                                                                    |
| Восстановление                                                                                                 |                                                                                                    |

Для продолжения подачи заявления, в появившемся окне нажмите «Продолжить».

После нажатья кнопки «Продолжить» перед Вами появится анкета абитуриента, которую необходимо заполнить.

## 1. РАЗДЕЛ «ОСНОВНЫЕ ДАННЫЕ»

| Российск                | ФЕДЕР/<br>КИЙ ГОС<br>(ТЕХ<br>(МО)                          | АЛЬНОЕ ГОСУДАРСТІ<br>ТУЛАРСТ<br>КНОЛОГИ<br>СКОВСКИЙ ГОСУ, | венное бюджетное о<br>ВЕННЫЙ<br>И. ДИЗА<br>Дарственный уні | БРАЗОВАТЕЛЬНОЕ УЧРЕЖДЕ<br> | ние высшего обра<br>ИТЕТ ИМЕ<br>СТВО)<br>1 технологии) | зования<br>ни А.Н. Косі | ыгина              |
|-------------------------|------------------------------------------------------------|-----------------------------------------------------------|------------------------------------------------------------|----------------------------|--------------------------------------------------------|-------------------------|--------------------|
|                         | чтим традиции — стремимся к инновациям Тел.:(495)951–31–48 |                                                           |                                                            |                            |                                                        |                         |                    |
| Анкета абитуриента      |                                                            |                                                           |                                                            |                            |                                                        |                         |                    |
|                         | l                                                          | Форма заяв                                                | вки Личн                                                   | ные данные                 | Выход                                                  |                         |                    |
|                         |                                                            |                                                           |                                                            |                            | *.                                                     | - Обязательные по       | оля для заполнения |
| Шаг 1 из 6              |                                                            |                                                           |                                                            |                            |                                                        |                         |                    |
|                         |                                                            |                                                           |                                                            |                            |                                                        |                         |                    |
| 1. Основные данные 2. Д | <b>Јокументы</b>                                           | 3. Семья                                                  | 4. Дополните                                               | льная информация           | 5. ЕГЭ                                                 | 6. Заявления            |                    |
|                         |                                                            |                                                           | Основны                                                    | е данные                   |                                                        |                         |                    |
|                         |                                                            |                                                           | Абиту                                                      | риент                      |                                                        |                         |                    |
| E-mail                  | *                                                          | Введите                                                   |                                                            |                            |                                                        |                         |                    |
| Фамилия                 | *                                                          | Ввелите                                                   |                                                            |                            |                                                        |                         |                    |
| Имя                     | *                                                          | Введите                                                   |                                                            |                            |                                                        |                         |                    |
| Отчество                |                                                            | Введите                                                   |                                                            |                            |                                                        |                         |                    |
|                         |                                                            |                                                           |                                                            |                            |                                                        |                         |                    |
|                         |                                                            | Введите                                                   |                                                            |                            |                                                        |                         |                    |
|                         |                                                            | <                                                         |                                                            | Апр                        | ель 2020                                               |                         | >                  |
|                         |                                                            | пн                                                        | ВТ                                                         | СР                         | чт                                                     | пт сб                   | BC                 |
|                         | *                                                          | 30                                                        |                                                            | 1                          | 2                                                      | 3 4                     | 5                  |

Обязательными к заполнению являются строки, отмеченные знаком «\*».

Внимание! Проверяйте все введенные данные прежде, чем перейти к следующему разделу. Самостоятельное исправление данных после подачи заявления невозможно!!!!

1. Раздел «Основные данные»

Поле «Email» заполняется в формате \*\*\*\*@\*\*\*\*.ru

| E-mail * | abit@abit.ru |
|----------|--------------|
|          |              |

Если Вы введете email в неправильном формате, строка выделится красным цветом, и Вы не сможете перейти к следующему шагу.

Поля «Фамилия», «Имя», «Отчество» заполняются строго по документу, удостоверяющему личность и гражданство.

| Фамилия  | * | Иванова    |
|----------|---|------------|
| Имя      | * | Маргарита  |
| Отчество |   | Алексеевна |

Для ввода даты рождения, Вы можете воспользоваться строкой ввода даты в формате ДД,ММ.ГГГГ

|               |   | 01.02.1998 |    |    |             |    |    |    |
|---------------|---|------------|----|----|-------------|----|----|----|
|               |   | <          |    |    | Апрель 2020 |    |    | ,  |
|               |   | пн         | BT | СР | чт          | пт | СБ | BC |
| Лата рожления | * |            |    | 1  | 2           | 3  | 4  | 5  |
| дата ролдония |   | 6          | 7  | 8  | 9           | 10 | 11 | 12 |
|               |   | 13         | 14 | 15 | 16          | 17 | 18 | 19 |
|               |   | 20         | 21 | 22 | 23          | 24 | 25 | 26 |
|               |   | 27         | 28 | 29 | 30          | 1  |    | 3  |

Или вручную выбрать необходимую дату. Для выбора соответствующего года, необходимо нажать на месяц на календаре (в примере, было нажато на «Апрель 2020»). Перед Вами появятся все месяца текущего года:

|                 |   | <       | 2020    | >        |
|-----------------|---|---------|---------|----------|
|                 |   | Январь  | Февраль | Март     |
| Дата рождения * | Î | Апрель  | Май     | Июнь     |
|                 |   | Июль    | Август  | Сентябрь |
|                 |   | Октябрь | Ноябрь  | Декабрь  |

Для продолжения выбора года, нажмите на год вверху таблицу (в примере на «2020») или воспользуйтесь кнопками «>» и «<» для выбора вручную. При нажатии на год, вверху таблицы, появятся года за определенный период. Для выбора нужного воспользуйтесь кнопками «>» и «<» и нажмите на нужный год:

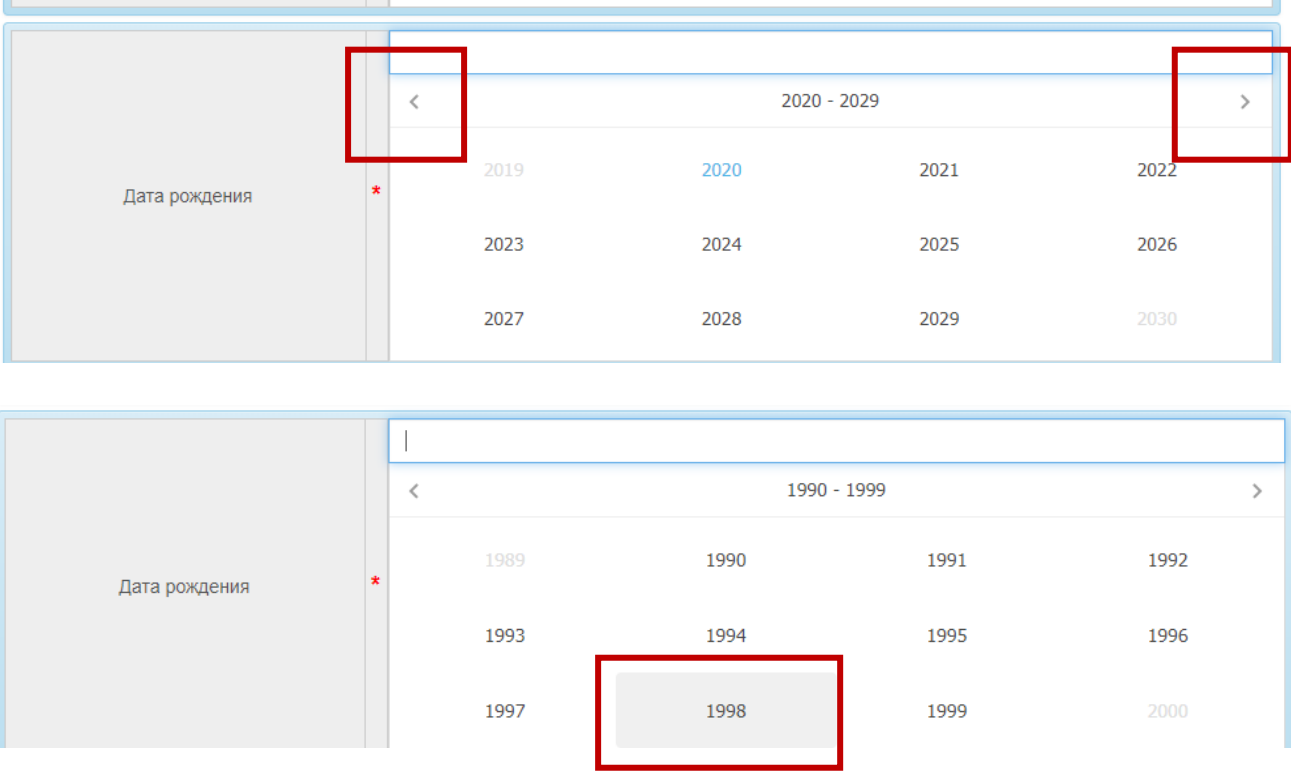

После выбранного года, перед вами откроется таблица для выбора месяца. Выберите необходимый месяц и нажмите на него:

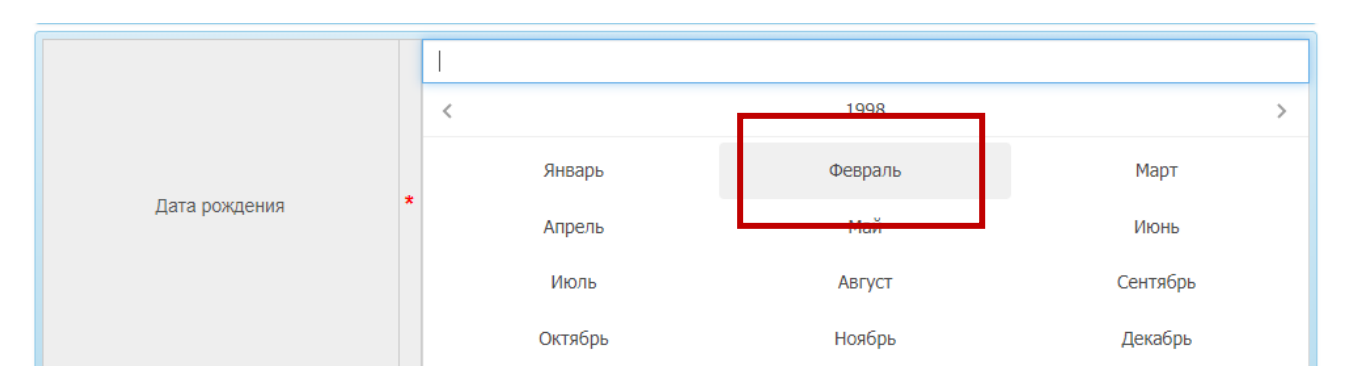

После выбора месяца, откроется таблица выбора даты. Выберите дату и нажмите на нее. Если Вы все сделали правильно, то в верхней строке появится дата Вашего рождения:

|               |   | 01.02.1998 |    |    |              |    |    |    |
|---------------|---|------------|----|----|--------------|----|----|----|
|               |   | <          |    |    | Февраль 1998 |    |    | >  |
|               |   | пн         | вт | СР | чт           | пт | СБ | BC |
| Лата рожления | * |            |    |    |              |    |    | 1  |
| дага ролдения |   | 2          | 3  | 4  | 5            | 6  | 7  | 8  |
|               |   | 9          | 10 | 11 | 12           | 13 | 14 | 15 |
|               |   | 16         | 17 | 18 | 19           | 20 | 21 | 22 |
|               |   | 23         | 24 | 25 | 26           | 27 | 28 | 1  |

Строка «Пол» выбирается из выпадающего списка:

| Пол * | Выберите из списка 🔻                     |
|-------|------------------------------------------|
|       | Выберите из списка<br>Мужской<br>Женский |

Выбранный Вами вариант появится в строке:

| Пол * | Женский 🔻 |
|-------|-----------|
|       |           |

Галочка «Нуждаюсь в специальных условиях» ставится только в том случае, если Вы являетесь инвалидом /лицом с ограниченными возможностями здоровья (по зрению, слуху и т.д.) и Вам необходимы особые условия при организации вступительных испытаний (увеличение шрифта в заданиях, увеличение времени продолжительности вступительного испытания и т.д.). Данные условия подтверждаются наличием у Вас соответствующих документов.

```
📃 Нуждаюсь в специальных условиях
```

Срока «Место рождения» заполняется строго по документу, удостоверяющему личность и гражданство, соблюдая регистр и сокращения.

| Место рождения (Город) | * | гор. Москва |
|------------------------|---|-------------|
|                        |   |             |

Галочка «Нуждаюсь в общежитии» может быть проставлена только в том случае, если Вы проживаете по прописке далее 80 км от Москвы, а также поступаете на образовательные программы высшего образования по очной форме обучения Студентам колледжа РГУ им. А.Н. Косыгина общежитие на период обучения не предоставляется.

📃 Нуждаюсь в общежитии

Строка «Гражданство (страна)» выбирается из выпадающего списка:

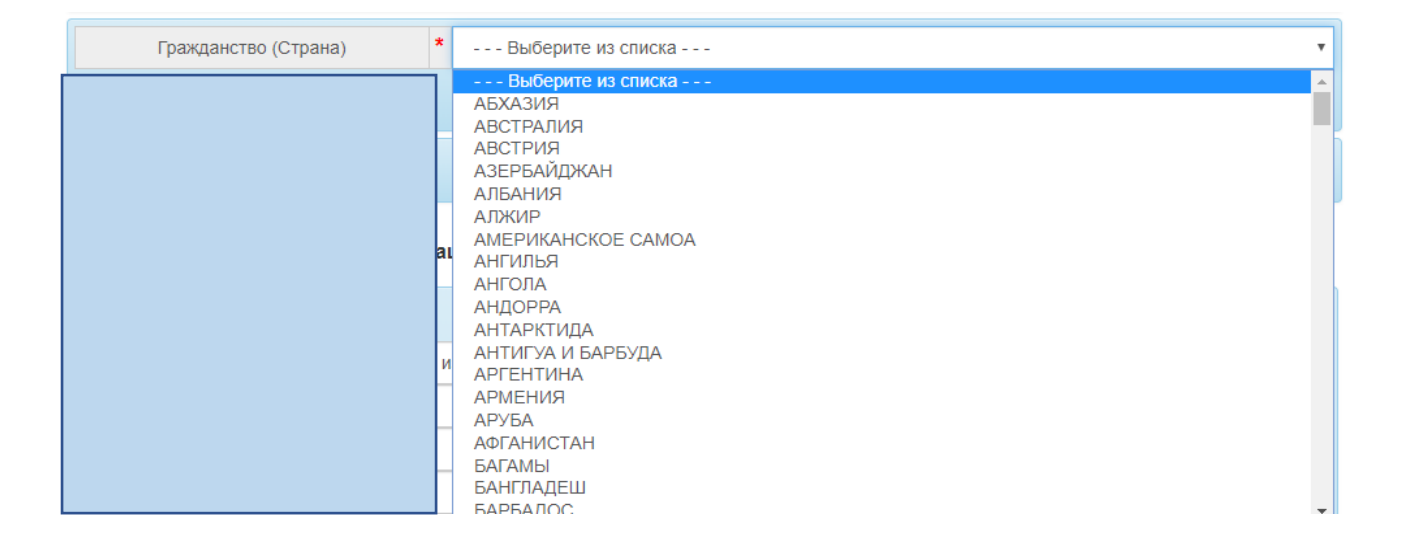

Выберите Ваше гражданство. Выбранный Вами вариант появится в строке:

| Гражданство (Страна) | * | РОССИЯ • |
|----------------------|---|----------|
|                      |   |          |

Галочка «Иностранный гражданин» ставится только в случае, если Вы являетесь гражданином другой страны (не России).

Иностранный гражданин

Галочка «Соотечественник» проставляется только в том случае, если Вы являетесь гражданином другой страны, но Вы имеете на руках документы, подтверждающие Ваш статус соотечественника, в соответствии с действующим законодательством.

Внимание! Если Вы гражданин России Вы не являетесь соотечественником!

Осоотечественник

Поля в таблице «Адрес регистрации» заполняются в строгом соответствии с документом, удостоверяющим личность и гражданство.

Строка «Страна» выбирается из выпадающего списка, остальные строки необходимо заполнить вручную.

Обязательными к заполнению являются строки, отмеченные «\*».

| Адрес регистрации |   |                  |  |  |  |
|-------------------|---|------------------|--|--|--|
|                   |   |                  |  |  |  |
| Страна            | * | РОССИЯ •         |  |  |  |
| Индекс            |   | Введите          |  |  |  |
| Регион            |   | Введите          |  |  |  |
| Район             |   | Введите          |  |  |  |
| Город             | * | Москва           |  |  |  |
| Населенный пункт  |   | Введите          |  |  |  |
| Улица             | * | Ленинский просп. |  |  |  |
| Дом               |   | 9                |  |  |  |
| Корпус            |   | 2                |  |  |  |
| Квартира          |   | 32               |  |  |  |

В случае, если Ваш адрес регистрации совпадает с адресом проживания, поставьте галочку «Совпадает с адресом регистрации» в таблице «Адрес проживания». Если адреса отличаются – заполните таблицу соответствующими данными:

#### Адрес проживания

| Совпадает с адресом регистрации |   |                  |  |  |  |  |
|---------------------------------|---|------------------|--|--|--|--|
| Страна                          | * | РОССИЯ 🔻         |  |  |  |  |
| Индекс                          |   | Введите          |  |  |  |  |
| Регион                          |   | Введите          |  |  |  |  |
| Район                           |   | Введите          |  |  |  |  |
| Город                           | * | Москва           |  |  |  |  |
| Населенный пункт                |   | Введите          |  |  |  |  |
| Улица                           | * | Ленинский просп. |  |  |  |  |
| Дом                             |   | 9                |  |  |  |  |
| Корпус                          |   | 2                |  |  |  |  |
| Квартира                        |   | 32               |  |  |  |  |

Таблица телефон заполняется в формате 8\*\*\*\*\*\*\*, без дополнительных знаков тире, скобок, знака «+». Обязательным является заполнение строки «Телефон контактный», остальные строки заполняются по желанию.

Внимание! Рекомендуем оставлять как можно больше контактных данных. Данная информация упростит процедуру связи с абитуриентом. Также просим указывать действующие номера!

| Телефон            |   |             |  |  |  |  |  |
|--------------------|---|-------------|--|--|--|--|--|
| Телефон домашний   |   | 84951234567 |  |  |  |  |  |
| Телефон рабочий    |   | 84957894561 |  |  |  |  |  |
| Телефон контактный | * | 89999876543 |  |  |  |  |  |

Строка «Способ возврата документов» заполняется из выпадающего списка. Данная информация необходима при выдаче документов.

Внимание! При выборе варианта «Выдать доверенному лицу», доверенное лицо, при желании забрать за Вас документы в приемной комиссии, должно иметь при себе письменную доверенность (простая форма), в которой указаны паспортные данные доверителя и доверенного лица, с наличием оригиналов их подписи.

При выборе варианта «Возвратить документы по почте» Вы должны учесть, что Вам будет необходимо оплатить почтовые расходы (наложенный платеж) при получении почтового отправления или собственными возможностями организовывать пересылку документов службами курьерской доставки

| Способ возврата документов | Выдать лицу, подававшему документы                                                                                   |
|----------------------------|----------------------------------------------------------------------------------------------------|
|                            | Выберите из списка<br>Возвратить документы по почте<br>Выдать доверенному лицу<br>Выдать лицу, подававшему документы |

Строка «Основание для участия во вступительных испытаниях» заполняется только в случае, если Вы сдаете вступительные испытания в университете, выбрав соответствующую категорию:

| Основание для участия в<br>вступительных испытаниях | Выберите из списка                     |
|-----------------------------------------------------|----------------------------------------|
|                                                     | Выберите из списка                     |
|                                                     | Дети-инвалиды                          |
|                                                     | Имеющие профессиональное образование   |
|                                                     | Инвалиды                               |
|                                                     | Иностранные граждане                   |
|                                                     | Иностранный гражданин                  |
|                                                     | Наличие ВПО                            |
|                                                     | Наличие СПО                            |
|                                                     | Прошедшие ГИА по ОП СОО не в форме ЕГЭ |

Внимание! Если Вы имеете ЕГЭ и участвуете во вступительных испытаниях творческой и профессиональной направленности, то данная строка не заполняется.

В примере будет выбран вариант «Наличие СПО».

Основание для участия в вступительных испытаниях

Наличие СПО

## 2. РАЗДЕЛ «ДОКУМЕНТЫ»

В данном разделе заполняются данные по документам, которые Вы предоставляете в приемную комиссию.

# Внимание!! Рекомендуем внимательно заполнять все обязательные к заполнению строки, не допускать ошибок.

Таблица «Документы, удостоверяющие личность». Строка «Вид документа» заполняется из выпадающего списка. Сроки «Серия», «Номер» и «Кем выдан» заполняются вручную.

Внимание! Заполняете данные в строгом соответствии с документом, удостоверяющим личность и гражданство, соблюдая регистр, пробелы, знаки препинания.

Поле «Дата выдачи» заполняется однотипно с полем «Дата рождения» (см. описание выше).

| Вид документа     | * | Паспорт    | Паспорт      |    |    |    |    |    |  |  |  |
|-------------------|---|------------|--------------|----|----|----|----|----|--|--|--|
| Серия             | * | 4444       | 4444         |    |    |    |    |    |  |  |  |
| Номер             | * | 555555     | 555555       |    |    |    |    |    |  |  |  |
| Кем выдан         | * | ОУФМС Росс | ОУФМС России |    |    |    |    |    |  |  |  |
|                   |   | 01.01.2014 | 01.01.2014   |    |    |    |    |    |  |  |  |
|                   |   | <          | Карель 2020  |    |    |    |    |    |  |  |  |
|                   | * | пн         | вт           | СР | чт | пт | СБ | BC |  |  |  |
| Лата вылачи       |   |            |              | 1  | 2  | 3  | 4  | 5  |  |  |  |
| Acro 254a         |   | 6          | 7            | 8  | 9  | 10 | 11 | 12 |  |  |  |
|                   |   | 13         | 14           | 15 | 16 | 17 | 18 | 19 |  |  |  |
|                   |   | 20         | 21           | 22 | 23 | 24 | 25 | 26 |  |  |  |
|                   |   | 27         | 28           | 29 | 30 |    |    |    |  |  |  |
| Код подразделения |   | Введите    |              |    |    |    |    |    |  |  |  |
| Добавить          |   |            |              |    |    |    |    |    |  |  |  |

Документы удостоверяющие личность

После заполнения всех строк, необходимо нажать кнопку «Добавить» для сохранения данных.

Внимание!!! Если Вы не нажмете кнопку, данные будут не сохранены и дальнейшее заполнение анкеты будет невозможным!

Ŧ

Документы удостоверяющие личность

| Вид документа     | * | Паспорт     | Паспорт     |    |      |                           |                 |    |    |    |
|-------------------|---|-------------|-------------|----|------|---------------------------|-----------------|----|----|----|
| Серия             | * | 4444        | 444         |    |      |                           |                 |    |    |    |
| Номер             | * | 555555      | 355555      |    |      |                           |                 |    |    |    |
| Кем выдан         | * | ОУФМС Росси | и           |    |      |                           |                 |    |    |    |
|                   |   | 01.01.2014  |             |    |      |                           |                 |    |    |    |
|                   |   | <           | Караль 2020 |    |      |                           |                 |    |    |    |
|                   | * |             | пн          | вт | СР   | ЧТ                        | пт              | СБ | BC |    |
| Дата выдачи       |   |             |             | 1  | 2    | 3                         | 4               | 5  |    |    |
|                   |   |             |             | 6  | 7    | 8                         | 9               | 10 | 11 | 12 |
|                   |   | 13          | 14          | 15 | 16   | 17                        | 18              | 19 |    |    |
|                   |   | 20          | 21          | 22 | 23   | 24                        | 25              | 26 |    |    |
|                   |   | 27          | 28          | 29 | 30   | 1                         |                 |    |    |    |
| Код подразделения |   | Введите     |             |    |      |                           |                 |    |    |    |
|                   |   | Доба        | вить        |    | данн | ка для сохр<br>ых о докум | ранения<br>енте |    |    |    |

Если Вы все сделали верно, то Ваши введенные данные появятся в таблице под таблицей для введения данных в виде:

| Вид документа     | *       | Выберит              | е из списка | -    |             |    |    |    |
|-------------------|---------|----------------------|-------------|------|-------------|----|----|----|
| Серия             | *       | Введите              |             |      |             |    |    |    |
| Номер             | *       | Введите              |             |      |             |    |    |    |
| Кем выдан         | *       | Введите              |             |      |             |    |    |    |
|                   |         | Введите              |             |      |             |    |    |    |
|                   |         | <                    |             |      | Апрель 2020 |    |    |    |
|                   |         | пн                   | вт          | СР   | ЧТ          | пт | СБ | BC |
| Лата вылачи       | *       |                      |             | 1    | 2           | 3  | 4  | 5  |
| Acrosofte M       |         | 6                    | 7           | 8    | 9           | 10 | 11 | 12 |
|                   |         | 13                   | 14          | 15   | 16          | 17 | 18 | 19 |
|                   |         | 20                   | 21          | 22   | 23          | 24 | 25 | 26 |
|                   |         | 27                   | 28          | 29   | 30          | 1  |    |    |
| Код подразделения |         | Введите              |             |      |             |    |    |    |
|                   |         |                      | Доба        | вить |             |    |    |    |
| Вид документа     | Паспор  | т                    |             |      |             |    |    |    |
| Серия             | 4444    |                      |             |      |             |    |    |    |
| Номер             | 555555  | 555555               |             |      |             |    |    |    |
| Кем выдан         | ΟΥΦΜΟ   | ОУФМС России Удалить |             |      |             |    |    |    |
| Дата выдачи       | 01.01.2 | 01.01.2014           |             |      |             |    |    |    |
| Код подразделения |         |                      |             |      |             |    |    |    |

Таблица «Документы об образовании» заполняется аналогично.

Внимание! В строку «Место выдачи» пишется наименование учебного заведения, которое выдало Вам документ об образовании (заполняйте в соответствии с документом об образовании, соблюдая все сокращения и регистры).

В строку «Где выдан» пишется город/область в котором/ой был выдан документ об образовании (заполняйте в соответствии с документом об образовании, соблюдая все сокращения и регистры).

Строка «Средний балл» заполняется только абитуриентами, поступающими в колледж РГУ им. А.Н. Косыгина.

Пример расчета: средний балл=сумма всех оценок/количество предметов.

Строка «Специальность» заполняется только абитуриентами, имеющими среднее профессиональное или высшее образование, в документах об образовании которых содержатся сведения о полученной специальности.

Строка «Уровень образования» заполняется только в случае, если у Вас есть документ о среднем профессиональном образовании/высшем образовании. Соответственно в списке выбора Вам необходимо выбрать уровень образования.

Срока «Индивидуальное достижение» заполняется только в случае наличия в Вашем документе об образовании отметки «С отличием».

| Вид документа               | * | Аттестат о среднем общем образовании 🔻                              |                          |    |    |    |    |    |  |  |
|-----------------------------|---|---------------------------------------------------------------------|--------------------------|----|----|----|----|----|--|--|
|                             |   | 25.06.2016                                                          |                          |    |    |    |    |    |  |  |
|                             |   | <                                                                   | К Апрель 2020            |    |    |    |    |    |  |  |
|                             |   | пн                                                                  | вт                       | СР | ЧТ | пт | СБ | BC |  |  |
| Лата попучения              | * |                                                                     |                          | 1  | 2  | 3  | 4  | 5  |  |  |
| Acres 19 10 10              |   | 6                                                                   | 7                        | 8  | 9  | 10 | 11 | 12 |  |  |
|                             |   | 13                                                                  | 14                       | 15 | 16 | 17 | 18 | 19 |  |  |
|                             |   | 20                                                                  | 21                       | 22 | 23 | 24 | 25 | 26 |  |  |
|                             |   | 27                                                                  | 28                       | 29 | 30 | 1  |    |    |  |  |
| Серия                       | * | 1111                                                                |                          |    |    |    |    |    |  |  |
| Номер                       | * | 7777777777                                                          |                          |    |    |    |    |    |  |  |
| Место выдачи (Наименование) | * | ГБОУ СОШ 1 г                                                        | ГБОУ СОШ 1 города Москвы |    |    |    |    |    |  |  |
| Где выдан (Адрес)           | * | гор. Москва                                                         | гор. Москва              |    |    |    |    |    |  |  |
| Средний балл                |   | Введите                                                             |                          |    |    |    |    |    |  |  |
| Специальность               |   | Технолог конс                                                       | груктор                  |    |    |    |    |    |  |  |
| Уровень образования         |   | СПО                                                                 |                          |    |    |    |    | •  |  |  |
| Индивидуальное достижение   |   | Наличие диплома о среднем профессиональном образовании с отличием 🔹 |                          |    |    |    |    |    |  |  |
| Добавить                    |   |                                                                     |                          |    |    |    |    |    |  |  |

Документы об образовании

После заполнения всех строк, необходимо нажать кнопку «Добавить» для сохранения данных:

#### Документы об образовании

| Вид документа               |                            | *                    | Выберите из списка |              |       |    |    |  |    |        |  |  |
|-----------------------------|----------------------------|----------------------|--------------------|--------------|-------|----|----|--|----|--------|--|--|
|                             |                            | T                    | Введите            |              |       |    |    |  |    |        |  |  |
|                             |                            |                      | <                  |              |       |    | >  |  |    |        |  |  |
|                             |                            |                      | пн                 | вт           | СР    | чт | пт |  | СБ | BC     |  |  |
| Лата получения              |                            | *                    |                    |              | 1     | 2  | 3  |  | 4  | 5      |  |  |
| Auto Hony Honina            |                            |                      | 6                  | 7            | 8     | 9  | 10 |  | 11 | 12     |  |  |
|                             |                            |                      | 13                 | 14           | 15    | 16 | 17 |  | 18 | 19     |  |  |
|                             |                            |                      | 20                 | 21           | 22    | 23 | 24 |  | 25 | 26     |  |  |
|                             |                            |                      | 27                 | 28           | 29    | 30 | 1  |  | 2  |        |  |  |
| Серия                       |                            | *                    | Введите            |              |       |    |    |  |    |        |  |  |
| Номер                       |                            | *                    | Введите            |              |       |    |    |  |    |        |  |  |
| Место выдачи (Наименование  | есто выдачи (Наименование) |                      | * Введите          |              |       |    |    |  |    |        |  |  |
| Где выдан (Адрес)           |                            | * Введите            |                    |              |       |    |    |  |    |        |  |  |
| Средний балл                |                            |                      | Введите            |              |       |    |    |  |    |        |  |  |
| Специальность               |                            |                      | Введите            |              |       |    |    |  |    |        |  |  |
| Уровень образования         |                            | Выберите из списка 🔻 |                    |              |       |    |    |  |    |        |  |  |
| Индивидуальное достижение   |                            |                      | Выбери             | те из списка |       |    |    |  |    |        |  |  |
|                             |                            |                      |                    | Доб          | авить |    |    |  |    |        |  |  |
| Вид документа               | Атте                       | еста                 | ат о среднем о     | бщем образов | ании  |    |    |  |    |        |  |  |
| Дата получения              | 25.06.2016                 |                      |                    |              |       |    |    |  |    |        |  |  |
| Серия                       | 1111                       |                      |                    |              |       |    |    |  |    |        |  |  |
| Номер                       | 7777777777                 |                      |                    |              |       |    |    |  |    |        |  |  |
| Место выдачи (Наименование) | аименование) ГБОУ          |                      |                    | Москвы       |       |    |    |  | N  |        |  |  |
| Где выдан (Адрес)           | rop.                       | Mo                   | сква               |              |       |    |    |  | y, | цалить |  |  |
| Средний балл                |                            |                      |                    |              |       |    |    |  |    |        |  |  |
| Специальность               | Техн                       | Технолог конструктор |                    |              |       |    |    |  |    |        |  |  |

## 3. РАЗДЕЛ «СЕМЬЯ»

Уровень образования

Индивидуальное достижение

Обязательные для заполнения строки отмечены «\*».

спо

Внимание! Рекомендуем оставлять как можно больше контактных данных. Данная информация упростит процедуру связи с абитуриентом. Также просим указывать действующие номера!

Наличие диплома о среднем профессиональном образовании с отличием

Строка «Семейное положение» выбирается из выпадающего списка:

| Семейное положение * | Не замужем 🔹                                                          |
|----------------------|-----------------------------------------------------------------------|
|                      | Выберите из списка<br>Вдова<br>Вдовец<br>Женат<br>Замужем<br>Не усват |
|                      | Не замужем<br>Разведен<br>Разведена                                   |

# Таблица «Сведения о родственниках». Строка «Степень родства» заполняется из выпадающего списка. Остальные строки заполняются вручную.

|--|

| Степень родства   | * | Мать 🔻                  |
|-------------------|---|-------------------------|
| ΦΝΟ               | * | Иванова Лилия Сергеевна |
| Место работы      | * | ООО Ромашка             |
| Телефон           | * | 89876543210             |
| E-mail            |   | lilia@abit.ru           |
| Адрес регистрации |   | Введите                 |
| Адрес фактический |   | Введите                 |
|                   |   | Добавить                |

Сведения о родственниках

## После заполнения строк, для сохранения данных нажмите «Добавить»

| Степень родства   | *                   | Выберите из списка |  | v |  |
|-------------------|---------------------|--------------------|--|---|--|
| ΦΝΟ               | *                   |                    |  |   |  |
| Место работы      | *                   | Введите            |  |   |  |
| Телефон           | *                   | Введите            |  |   |  |
| E-mail            |                     | Введите            |  |   |  |
| Адрес регистрации |                     | Введите            |  |   |  |
| Адрес фактический |                     | Введите            |  |   |  |
|                   |                     | Добавить           |  |   |  |
| Степень родства   | 1ать                |                    |  |   |  |
| ΟΝΦ               | Івано               | ва Лилия Сергеевна |  |   |  |
| Место работы      | 000 F               | омашка             |  |   |  |
| Телефон 8         | 89876543210 Удалите |                    |  |   |  |
| E-mail li         | lilia@abit.ru       |                    |  |   |  |
| Адрес регистрации |                     |                    |  |   |  |
| Адрес фактический |                     |                    |  |   |  |

# 4. РАЗДЕЛ «ДОПОЛНИТЕЛЬНАЯ ИНФОРМАЦИЯ»

### Срока «Иностранный язык» заполняется из выпадающего списка Изучаемые иностранные языки

Французский язык

| Иностранный язык | Выберите из списка |
|------------------|--------------------|
|                  | Выберите из списка |
|                  | Английский язык    |
|                  | Испанский язык     |
|                  | Немецкий язык      |

После выбора иностранного языка нажмите «Добавить» для сохранения данных:

| Изучаемые | иностранные | языки |
|-----------|-------------|-------|
|-----------|-------------|-------|

| Иностранный язык | * Выберите из списка | v       |
|------------------|----------------------|---------|
|                  | Добавить             |         |
|                  |                      |         |
| Иностранный язык | Английский язык      | Удалить |
|                  |                      |         |

Строка «Посещение подготовительных курсов» заполняется из выпадающего списка:

| Посещение подготовительных курсов | * | Выберите из списка 🔻                               |
|-----------------------------------|---|----------------------------------------------------|
| Заведение подготовительных курсов |   | Выберите из списка<br>Не посещал                   |
|                                   |   | Посещал в другом вузе<br>Посещал в нашем заведении |

Подготовительные курсы

При выборе вариантов «Посещал в другом вузе» и «Посещал в нашем заведении» просьба заполнить строку «Заведение подготовительных курсов»

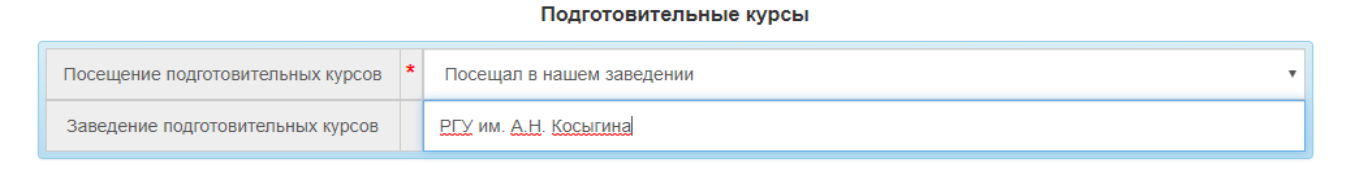

# 5. РАЗДЕЛ «ЕГЭ»

В данном разделе заполняются данные о действующих результатах ЕГЭ. Внимание! Результаты ЕГЭ действуют 4 года, включая год сдачи

Строка «Дисциплина» заполняется из выпадающего списка.

Строка «Балл» заполняется вручную.

«Дата» заполняется аналогично «Дате рождения» (см. выше)

| Дисциплина | Математика |      |      |             |    |    | •  |  |
|------------|------------|------|------|-------------|----|----|----|--|
| Балл       | 87         |      |      |             |    |    |    |  |
|            | 24.06.2018 |      |      |             |    |    |    |  |
|            | <          |      |      | Апрель 2020 |    |    | >  |  |
| Лата       | пн         | вт   | СР   | ЧТ          | пт | СБ | BC |  |
|            | 30         |      | 1    | 2           | 3  | 4  | 5  |  |
| <b>1</b>   | 6          | 7    | 8    | 9           | 10 | 11 | 12 |  |
|            | 13         | 14   | 15   | 16          | 17 | 18 | 19 |  |
|            | 20         | 21   | 22   | 23          | 24 | 25 | 26 |  |
|            | 27         | 28   | 29   | 30          | 1  |    |    |  |
|            |            | Доба | вить |             |    |    |    |  |

Сведения о ЕГЭ

После заполнения данных каждого предмета необходимо нажимать кнопку «Добавить» для сохранения введенных данных.

| Дисциплина | Выберите из списка |            |      |      |    |    |    |        |  |
|------------|--------------------|------------|------|------|----|----|----|--------|--|
| Балл       |                    | Введите    |      |      |    |    |    |        |  |
|            |                    | Введите    |      |      |    |    |    |        |  |
|            |                    | <          |      | >    |    |    |    |        |  |
|            |                    | пн         | вт   | СР   | чт | пт | СБ | BC     |  |
| Дата       |                    |            |      | 1    | 2  | 3  | 4  | 5      |  |
|            |                    | 6          | 7    | 8    | 9  | 10 | 11 | 12     |  |
|            |                    | 13         | 14   | 15   | 16 | 17 | 18 | 19     |  |
|            |                    | 20         | 21   | 22   | 23 | 24 | 25 | 26     |  |
|            |                    | 27         | 28   | 29   | 30 | 1  |    |        |  |
|            |                    |            | Доба | вить |    |    |    |        |  |
| Дисциплина | Матем              | Математика |      |      |    |    |    |        |  |
| Балл       | 87 Удалитн         |            |      |      |    |    |    | цалить |  |
| Дата       | 24.06.2            | 2018       |      |      |    |    |    |        |  |

После введения данных по, например, трем предметам, таблицы будут выглядеть так:

|            |         |                    | Сведени | ıя о ЕГЭ |             |    |    |        |  |  |
|------------|---------|--------------------|---------|----------|-------------|----|----|--------|--|--|
| Дисциплина |         | Выберите из списка |         |          |             |    |    |        |  |  |
| Балл       |         | Введите            |         |          |             |    |    |        |  |  |
|            |         | Введите            |         |          |             |    |    |        |  |  |
|            |         | <                  |         |          | Апрель 2020 |    |    | >      |  |  |
|            |         | пн                 | вт      | СР       | чт          | пт | СБ | BC     |  |  |
| Лата       |         |                    |         | 1        | 2           | 3  | 4  | 5      |  |  |
| Дата       |         | 6                  | 7       | 8        | 9           | 10 | 11 | 12     |  |  |
|            |         | 13                 | 14      | 15       | 16          | 17 | 18 | 19     |  |  |
|            |         | 20                 | 21      | 22       | 23          | 24 | 25 | 26     |  |  |
|            |         | 27                 | 28      | 29       | 30          | 1  |    |        |  |  |
|            |         |                    | Доба    | вить     |             |    |    |        |  |  |
| Дисциплина | Матем   | атика              |         |          |             |    |    |        |  |  |
| Балл       | 87      |                    |         |          |             |    | Уд | цалить |  |  |
| Дата       | 24.06.2 | 2018               |         |          |             |    |    |        |  |  |
| Дисциплина | Русски  | ій язык            |         |          |             |    |    |        |  |  |
| Балл       | 78      |                    | Уд      | цалить   |             |    |    |        |  |  |
| Дата       | 20.06.2 | 2018               |         |          |             |    |    |        |  |  |
| Дисциплина | Общес   | ствознание         |         |          |             |    |    |        |  |  |
| Балл       | 98      |                    |         |          |             |    | Уд | цалить |  |  |
| Дата       | 28.06.2 | 2018               |         |          |             |    |    |        |  |  |

Сведения о ЕГЭ

## 6. РАЗДЕЛ «ЗАЯВЛЕНИЯ»

#### ВНИМАНИЕ!

При подаче заявления о приеме в РГУ им. А.Н. Косыгина на образовательные программы высшего образования на места, финансируемые из федерального бюджета, абитуриент имеет право указать не более трех направлений подготовки (специальностей) по каждой форме обучения (очная (дневная), очно-заочная (вечерняя) и заочная и выбрать (по желанию) одно направление подготовки (специальность) для участия в конкурсе на поступление на места по договорам об оказании платных образовательных услуг.

Все строки в данном разделе заполняются выбором из выпадающего списка.

| Уровень образования                     | * | Бакалавриат                                            | ٣ |  |  |  |
|-----------------------------------------|---|--------------------------------------------------------|---|--|--|--|
| Форма обучения                          | * | Очная                                                  | ٣ |  |  |  |
| Система финансирования                  | * | Бюджет                                                 | ٣ |  |  |  |
| Направление<br>подготовки/специальности | * | 29.03.05 Конструирование изделий легкой промышленности | • |  |  |  |
| Добавить                                |   |                                                        |   |  |  |  |

После заполнения данных о каждом заявлении необходимо нажимать кнопку «Добавить», для сохранения данных. После добавления, например, четырех заявлений таблицы будут выглядеть так:

| Уровень образования                     | * Выберите из списка                                                                            | Ŧ       |
|-----------------------------------------|-------------------------------------------------------------------------------------------------|---------|
| Форма обучения                          | * Выберите из списка                                                                            | •       |
| Система финансирования                  | * Выберите из списка                                                                            | •       |
| Направление<br>подготовки/специальности | * Выберите из списка                                                                            | T       |
|                                         | Добавить                                                                                        |         |
| Уровень образования                     | Бакалавриат                                                                                     |         |
| Форма обучения                          | Очная                                                                                           | Versue  |
| Система финансирования                  | Бюджет                                                                                          | Удалить |
| Направление                             | 29.03.05 Конструирование изделий легкой промышленности                                          |         |
| Уровень образования                     | Бакалавриат                                                                                     |         |
| Форма обучения                          | Очная                                                                                           | Vacaut  |
| Система финансирования                  | Бюджет                                                                                          | удалить |
| Направление                             | 29.03.02 Технологии и проектирование текстильных изделий                                        |         |
| Уровень образования                     | Бакалавриат                                                                                     |         |
| Форма обучения                          | Очная                                                                                           |         |
| Система финансирования                  | Бюджет                                                                                          | удалить |
| Направление                             | 29.03.04 Технология художественной обработки материалов (профиль: Худ.<br>обр. меховых изделий) |         |
| Уровень образования                     | Бакалавриат                                                                                     |         |
| Форма обучения                          | Очная                                                                                           | Vacauti |
| Система финансирования                  | Договор                                                                                         | уданить |
| Направление                             | 29.03.05 Конструирование изделий легкой промышленности                                          |         |

| Ţ       | Іля завершения                                                     | подачи                                                                                          | заявления                           | необходимо | нажать     | кнопку   |  |
|---------|--------------------------------------------------------------------|-------------------------------------------------------------------------------------------------|-------------------------------------|------------|------------|----------|--|
| «Зареги | истрировать»                                                       |                                                                                                 |                                     |            |            |          |  |
|         | Система финансирования                                             | Бюджет                                                                                          |                                     |            | Уд         | алить    |  |
|         | Направление                                                        | 29.03.04 Технология художественной обработки материалов (профиль: Худ.<br>обр. меховых изделий) |                                     |            |            |          |  |
|         | Уровень образования Бакалавриат                                    |                                                                                                 |                                     |            |            |          |  |
|         | Форма обучения                                                     | Очная                                                                                           | Очная                               |            |            | Улалит   |  |
|         | Система финансирования Договор                                     |                                                                                                 |                                     |            | УД         | алить    |  |
|         | Направление 29.03.05 Конструирование изделий легкой промышленности |                                                                                                 | омышленности                        |            |            |          |  |
|         | < Назад                                                            | Кноппода                                                                                        | іка для завершения<br>ічи заявления |            | Зарегистри | оовать 🗸 |  |

После завершения заполнения анкеты и сохранения всех данных Вы увидите окно, со всеми введенными данными, а также надпись «Ваше заявление находится в обработке»

| ФЕДЕРАЛЬНОЕ ГОСУДАРСТВЕННОЕ БЮДЖЕТНОЕ ОБРАЗОВАТЕЛЬНОЕ УЧРЕЖДЕНИЕ ВЫСШЕГО ОБРАЗОВАНИЯ          |                                   |  |  |  |  |  |  |
|-----------------------------------------------------------------------------------------------|-----------------------------------|--|--|--|--|--|--|
| РОССИЙСКИЙ ГОСУДАРСТВЕННЫЙ УНИВЕРС<br>(ТЕХНОЛОГИИ. ДИЗАЙН. ИСКУС                              | ИТЕТ имени А.Н. Косыгина<br>Ство) |  |  |  |  |  |  |
| (МОСКОВСКИЙ ГОСУДАРСТВЕННЫЙ УНИВЕРСИТЕТ ДИЗАЙНА И ТЕХНОЛОГИИ)                                 |                                   |  |  |  |  |  |  |
| ЧТИМ ТРАДИЦИИ — СТРЕМИМСЯ К ИННОВАЦИЯМ                                                        | Тел.:(495)951-31-48               |  |  |  |  |  |  |
| <u>Личный кабинет абитуриента</u>                                                             |                                   |  |  |  |  |  |  |
| Личные данные Выход                                                                           |                                   |  |  |  |  |  |  |
| Добро пожаловать, Abiturient                                                                  |                                   |  |  |  |  |  |  |
| Личный номер: «Ваше заявление находится в обработке»                                          |                                   |  |  |  |  |  |  |
| «Личный номер» будет присвоен через некото<br>потребуется обновить страницу или перезайти в л | рое время,<br>ичный кабинет       |  |  |  |  |  |  |
| «Личный номер» необходимо предоставить в приемную комиссию «РГУ им. А.Н. Косыгина»            |                                   |  |  |  |  |  |  |

Заявок на направления подано: 4

#### Основные данные

ФИО: Иванова Маргарита Алексеевна Дата рождения: 01.02.1998 Пол: Женский Email: abit@abit.ru Место рождения: гор. Москва Нуждаюсь в общежитии: Нет Гражданство: РОССИЯ Иностранный гражданин: Нет Соотечественник: Нет Семейное положение: Не замужем Телефон домашний: 84951234567 Телефон рабочий: 84957894561 Телефон контактный: 89999876543 Нуждаюсь в специальных условиях: Нет Способ возврата документов: Выдать лицу, подававшему документы Основание для участия в вступительных испытаниях: Наличие СПО

Посещение подготовительных курсов: Посещал в нашем заведении

#### Адрес

Адрес регистрации: РОССИЯ, Москва, Ленинский просп., 9, 2, 32 Адрес проживания: РОССИЯ, Москва, Ленинский просп., 9, 2, 32

#### Документы удостоверяющие личность

После обработки данных Вашему заявлению будет присвоен номер, который необходимо предоставить в приемную комиссию:

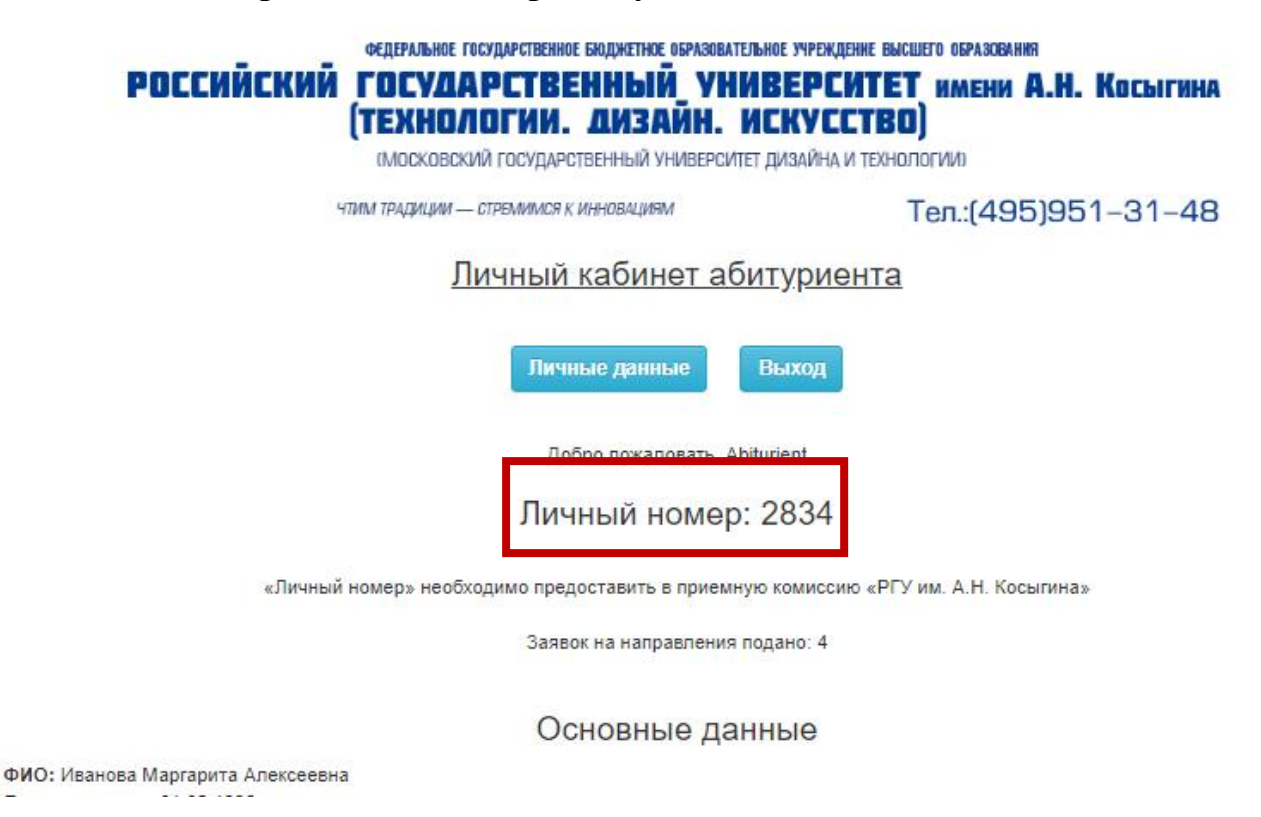

### Внимание!!

Для завершения процедур подачи заявлений о приеме в РГУ им. А.Н. Косыгина в установленный срок Вам необходимо:

- 1. Сообщить «Личный номер» оператору базы данных при очном обращении в приемную комиссию (г. Москва, ул. Садовническая, д. 33 стр.1, комн.208, ст. метро «Новокузнецкая») или указать «Личный номер» на заявлении о приеме в РГУ им. АН Косыгина <u>https://kosygin-rgu.ru/abiturient/sample-contract.aspx</u> и отправить документы в адрес приемной комиссии через операторов почтовой связи или служб курьерской доставки.
- 2. К заявлению о приеме необходимо приложить:
  - Документ, удостоверяющий личность и гражданство (копия);
  - Документ об образовании с приложением (оригинал/копия);
  - Документы об индивидуальных достижениях, при наличии (оригинал/копия);
  - Документы об особых правах и преимуществах при приеме, при наличии (оригинал/копия);
  - 2 фото 3х4 (для участвующих во вступительных испытаниях в университете).

Желаем успеха!!! 8-495-811-01-01 доб.1300 priem@rguk.ru